## 企业名录登记业务网上办理操作指引

(以办理出口单位名录登记新办为例)

一、法人注册

登录国家外汇管理局数字外管平台(使用 chrome、火狐、IE11 浏览器)http://zwfw.safe.gov.cn/asone,进行注册登录,点击"法 人注册(行政许可业务)",填写法人信息,注册成功即可登录。

| <b>鼠 机构代码</b> |      |
|---------------|------|
| Q 用户代码        |      |
| 合 用户密码        |      |
| ■ 校验码         | 5142 |

| 请使用火狐浏览器、Chrome浏览器、或IE11进行访问。                                                                                                    |
|----------------------------------------------------------------------------------------------------|
| 请认真核对每一项信息,本页面填写的信息将提交国家政务平台进行核验。                                                                                                    |
| 完成注册后,如需修改注册信息,需要使用注册的法人账号登录外汇局数字外管平台,在个人中心中进行修改。                                                                                                    |
| 企业法人                                                                                                    |
| 企业名称 广州市 一 一 一 一 一 一 一 一 一 一 一 一 一 一 一 一 一 一 一                                                                                                    |
| 统一社会信用代码 914401                                                                                                    |
| 法定代表人姓名 王                                                                                                    |
| 身份证件类型 身份证 ✓                                                                                                    |
| 身份证件号码 4425271970 4425271970 4425771970 4425771970 44257710 4425771970 4425771970 4425771970 4425771970 4425771970 4425771970 4425771970 4425771970 4425771970 4425771970 4425771970 4425771970 4425771970 44257770 44277770 44277777777777777777777777 |
| 证件有效期开始时间 20170504                                                                                                    |
| 证件有效期结束时间 20370504                                                                                                    |
| ○5年 ○10年 ●20年 ○长期有效                                                                                                    |
| 用户代码 01                                                                                                    |
| 用户代码为1-10位数字/字母且不为ba,可以使用现有数字外管平台的用户代码                                                                                                    |
| 手机号码 请输入您的手机号                                                                                                    |
| 请输入准确的手机号码 101土用广11亿49、省149                                                                                                    |
| 密码                                                                                                    |
| 密码至少为8位,且必须由数字+大小写字母组成                                                                                                    |

二、进入申请界面

注册完成后,使用注册时自设的用户代码、密码回到首页登录,

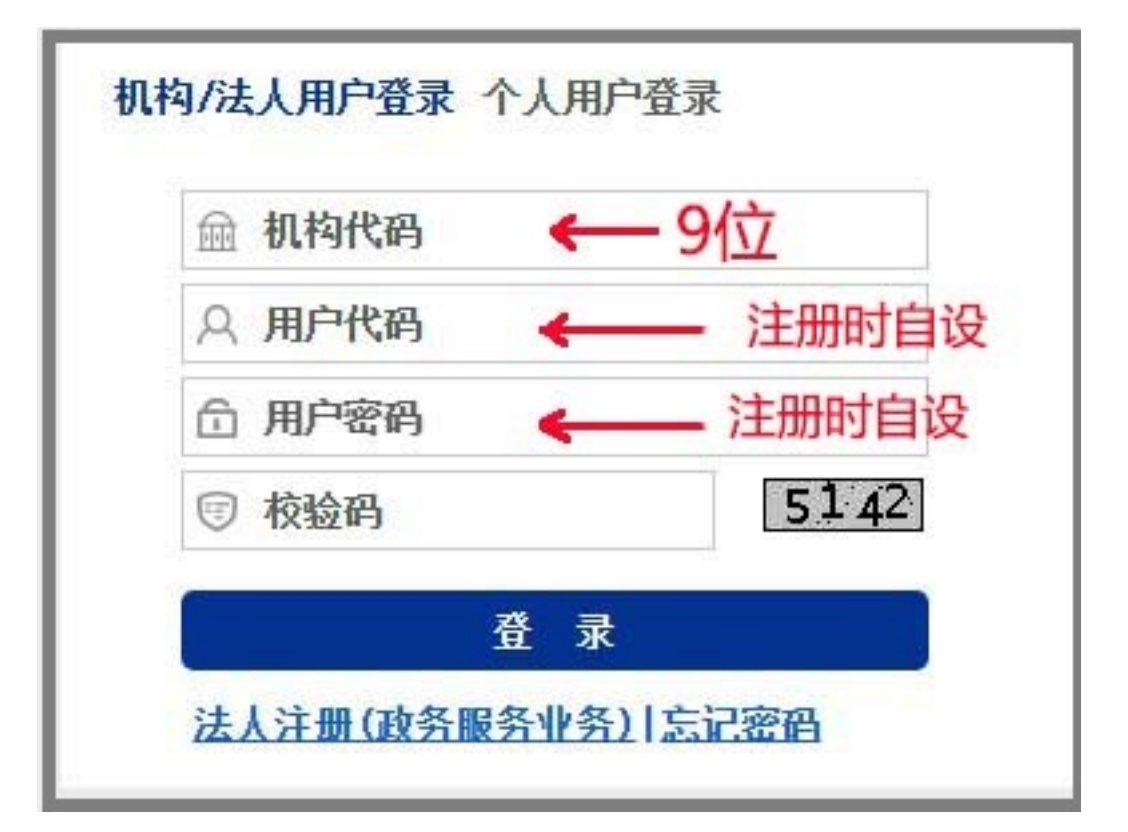

进入后点击"行政许可"→"行政许可办理",直接选择要办理的 许可事项,如办理出口单位名录登记新办的,依次选择"17100200Y 出口单位出口收汇核查"→"171002001 出口单位名录登记"→ "17100200101 出口单位名录登记新办",点击"我要办理"。

(选择办理其它外汇行政许可事项的操作步骤类比出口单位 名录登记新办)

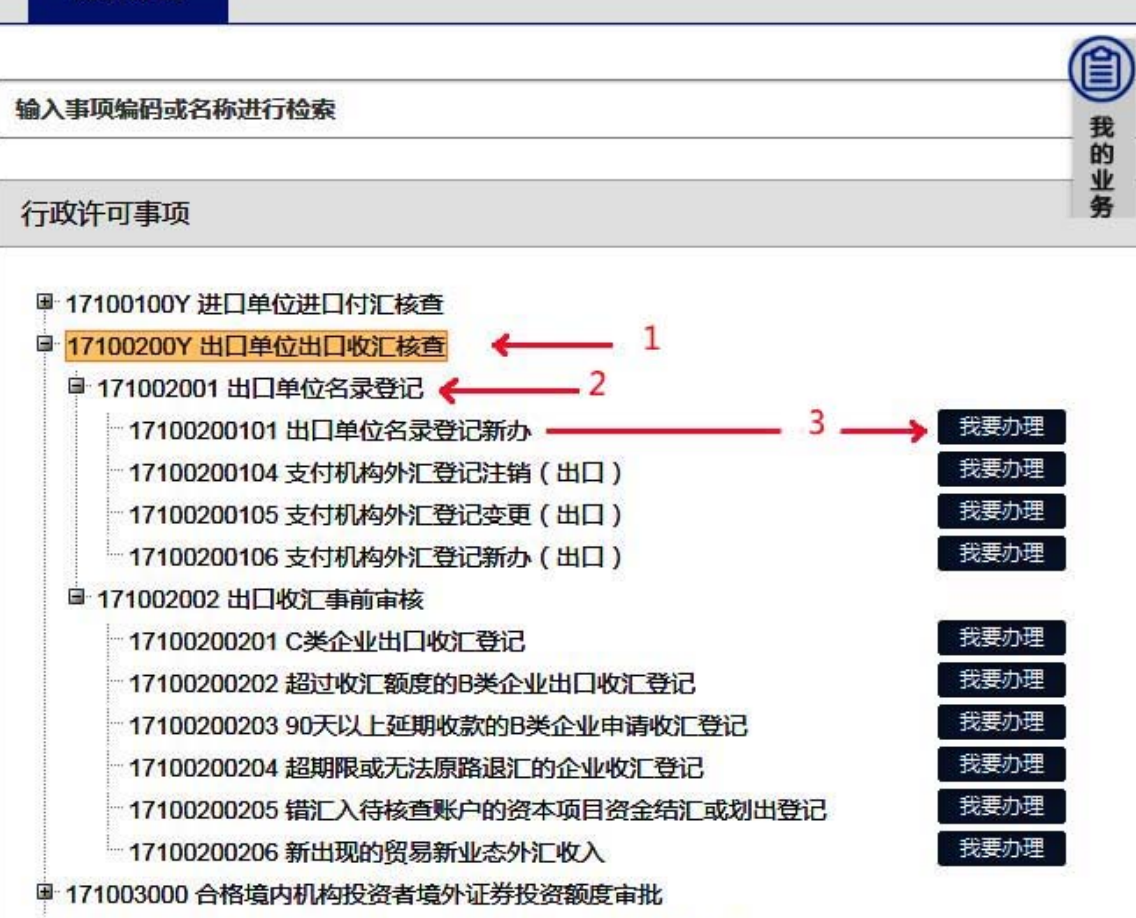

■ 17100400Y 跨境从事有价证券、衍生产品发行、交易外汇登记

## 行政许可事项

| ◎ 1/100100Y 进口单位进口付让核算   |                                           |
|--------------------------|-------------------------------------------|
| □ 17100200Y 出口单位出口收汇核查   | (中)(片白) ×                                 |
| □ 171002001 出口单位名录登记     | 1991认行尽                                   |
| 17100200101 出口单位名录登记新办   |                                           |
| 17100200104 支付机构外汇登记注销   | 申请人申请"进口单位名求登记/出口单位名求登记"任一登记<br>即可 无零分别提款 |
| 17100200105 支付机构外汇登记变更   |                                           |
| 17100200106 支付机构外汇登记新办   | <b>福</b> 认                                |
| □ 171002002 出口收汇事前审核     | AGA.                                      |
| - 17100200201 C类企业出口收汇登记 |                                           |

三、填写申办信息

根据企业注册地址选择经办外汇局,并点击页面最右边的"网 上办理"。

| 我的业务 行政许可                             |       |    |          |
|---------------------------------------|-------|----|----------|
| 我的业务 <sup>×</sup> 行政许可办理 <sup>×</sup> |       |    |          |
| 经办外汇局:广东省分局(直辖)                       | •     | 预审 | 网上办理     |
|                                       | Û     |    | $\Delta$ |
| 1根据企业注册地址选择                           | 圣经办外汇 | 局  | 2        |

进入信息录入界面补充完善相关信息。

| * 申请人证件号码:                                                   | 91440101N                                                           |         | * 机构/法人名称:                                                           | 广州                                      | 词    |
|--------------------------------------------------------------|---------------------------------------------------------------------|---------|----------------------------------------------------------------------|-----------------------------------------|------|
| 工商营业执照注册号:                                                   | 4401                                                                |         | * 机构地址:                                                              | 广州市                                     | ~    |
| 机构负责人/法定代表人姓名:                                               | 李                                                                   |         | 注册/开业/成立日期:                                                          | 2021-03-12                              |      |
| 经营期限:                                                        | ◎ 请录入日期                                                             |         | ■ 或 ◎ 长期                                                             |                                         |      |
| 注册资本总额(万):                                                   | 50.000000                                                           |         | 注册币种:                                                                | CNY 人民币元                                | ~    |
|                                                              |                                                                     |         |                                                                      |                                         |      |
| * 经营范围:                                                      | 服饰制造,服装服饰批为                                                         | 定;箱包制造; | ;箱包销售;货物进出口;技术进出口                                                    |                                         |      |
| * <b>经</b> 营泡电:<br>* 机构类型:                                   | 服饰制造;服装服饰批选                                                         | 2,箱包制造, | 籍包销售;货物进出口;技术进出口<br>①* 行业类型:                                         | 皮革、毛皮、羽毛及其                              | 其持 ✔ |
| * 经营泡用:<br>* 机构类型:<br>①* 经济类型:                               | 服饰制造;服装服饰批选<br>企业法人<br>有限责任(公司)                                     | È;箱包制造; | 籍包销售,货物进出口;技术进出口<br>①*行业类型:<br>海关注册号:                                | 皮革、毛皮、羽毛及其<br>海关注册号                     | 誹 ✔  |
| * 经营泡用:<br>* 机构类型:<br>①* 经济类型:<br>机构/法人英文名称:                 | 服饰制造;服装服饰批选<br>企业法人<br>有限责任(公司)<br>机构/法人英文名称                        |         | 籍包销售;货物进出口;技术进出口<br>①*行业类型:<br>海关注册号:<br>机构/法人简称:                    | 皮革、毛皮、羽毛及其<br>海关注册号<br>机构法人简称           |      |
| * 经营泡用:<br>* 机构类型:<br>①* 经济类型:<br>机构/法人英文名称:<br>* 是否特殊监管区企业: | 服饰制造;服装服饰批选       企业法人       有限责任(公司)       机构/法人英文名称       ● 是 ● 否 |         | .籍包销售;货物进出口;技术进出口<br>①* 行业类型:<br>海关注册号:<br>机构/法人简称:<br>* 特殊监管区内企业类型: | 皮革、毛皮、羽毛及其<br>海关注册号<br>机构/法人简称<br>一般贸易区 | ₩ ~  |

四、上传申请材料

补充完善相关信息后,往下查看,在"材料清单"界面下载《货物贸易外汇收支企业名录登记申请表》空白表,填写完整并打印,

同时须法定代表人签名并加盖企业公章,连同《营业执照(副本)》 原件等申请材料转换成扫描件,以 jpg 或 pdf 形式上传,然后点击 "提交"。

| 材料清单         |                              |
|--------------|------------------------------|
| 材料1          | 《贸易外汇收支企业名录登记申请表》[必填]        |
| 说明           | 须法定代表人签字并加盖企业公章。 只能上传一个文件    |
| 示例样表及空白表格    | 空白样表.doc 1 2                 |
| 上传附件         | 浏览上传                         |
| TIMIT        |                              |
|              |                              |
| 材料2          | 营业执照必填 只能上传一个文件              |
| 说明           | 原则上为营业执照副本。 3 4              |
| 上传附件         |                              |
| ■ 提供虚假材料将依法承 | 把不利后果,请确认申请材料真实性<br>保存 提交 返回 |

【注意:"上传附件"栏仅能上传一个文件,且须是申请材料的原件扫描件】

|           |       | 浏览 | 上传 |    |
|-----------|-------|----|----|----|
| 申请 jpg 删除 | 提示信息  |    |    |    |
|           | 业务申请成 | 功  |    |    |
| 营业执照[必填]  |       |    |    | -  |
| 百回にもちまいから | -     |    |    | 大团 |

## 五、注意跟踪

提交后注意跟踪办理状态,如果外汇局有异常反馈(认真查看 通知书内容),应及时响应。直到予以许可状态时为成功申请,可 以点击"通知书"查看行政许可决定书。

| 务                | 行政许可                |      |       |       |      |        |       |                                          |        |
|------------------|---------------------|------|-------|-------|------|--------|-------|------------------------------------------|--------|
| 务 <sup>×</sup> 彳 | 亍政许可办理 <sup>×</sup> |      |       |       |      |        |       |                                          |        |
| -rte             | -<br>Mull/X         |      |       |       |      | 1+ + + | ホチッマケ |                                          | -      |
| が理中              | 事项[共1件]             |      |       |       |      | 注思1    | 主有进为  | 이 아이 아이 아이 아이 아이 아이 아이 아이 아이 아이 아이 아이 아이 | ₹<br>( |
|                  | 事项 [共1件]<br>业务办理编码  | 事项名称 | ◆申请时间 | 经办外汇局 | か件渠道 | 小理状态   |       |                                          |        |

| 经办外汇局    | ◆<br>か件渠道 | 办理状态 | 申请用户信息  | 操作             |
|----------|-----------|------|---------|----------------|
|          |           |      |         |                |
| الله     |           |      |         |                |
| 暂无业务办理数据 |           | 予    | 以许可时    |                |
| 我要办理     |           | 点    | 击查看行政   | <b>汝许可决定书</b>  |
|          |           |      |         | <b>\</b>       |
| 经办外汇局    | ▶件渠道      | 办理状态 | 申请用户信息  | 操作             |
| 广东省分局    | 网上办件      | 予以许可 | · 10/01 | ▲<br>详情 通知书 评价 |
|          |           |      |         |                |

六、获取 ba 用户密码

申请事项许可后,进入个人中心获取"ba初始密码"。

| う 个人中心 - Google Chrome                        | · • 0 ····     |                       | ·                        |                    |          | - • × |              |                   |                     |                 | -   | 0 X      |
|-----------------------------------------------|----------------|-----------------------|--------------------------|--------------------|----------|-------|--------------|-------------------|---------------------|-----------------|-----|----------|
| ▲ 不安全   zwfw.safe.gov.cn/                     | /asone/servlet | /CollectResServlet?op | erate=showPortalSetting& | temp=0.10883347369 | 567042   |       | dd9386d5a538 | 274f30482f7adad9f | ba6e50daf8d3ec&auth | Code=764fccf8b8 | \$  | 0        |
| 「请选择假认业务 ———————————————————————————————————— |                |                       |                          |                    |          |       |              |                   |                     | 1               |     | 网友清晰     |
| 清除业务设置                                        |                |                       | ~                        |                    |          |       |              |                   |                     | 4000 HIS        | 8   |          |
| □请选择字体样式                                      |                |                       |                          |                    |          |       | -            |                   | <b>)</b> 森園         |                 |     |          |
| 标准                                            |                |                       | ~                        |                    |          |       |              |                   |                     | 中心              |     |          |
| □ 用户信息                                        |                |                       |                          |                    |          |       |              |                   | 4038                |                 |     |          |
| 用户姓名""云                                       |                | 用户代码 01               | 机构代码 M                   | Aminiati 13        | -        |       |              |                   | 编改                  | 売号              |     | <b>_</b> |
| 初始进码 060008                                   | <b>自由</b>      | bs初始密码 6-4020726      | 自補                       |                    | 手机号      |       |              |                   | 注詞                  | 20.57 (4)       | (#  |          |
| 法人信用统改                                        |                | <u> </u>              |                          |                    |          |       |              |                   |                     |                 |     |          |
|                                               |                | 3 ba                  | 初始密码                     |                    |          |       |              | ¢                 |                     |                 |     |          |
|                                               |                |                       |                          |                    |          | 确定 取消 | の理状态         | 申请用户信息            | 1941                |                 | ~   |          |
|                                               |                |                       |                          |                    |          | •     |              |                   |                     |                 | B   |          |
|                                               |                |                       |                          |                    | NALSORAL |       | -            |                   |                     |                 | 我要の |          |
|                                               |                |                       |                          |                    | 代表の理     |       |              |                   |                     |                 | ž   |          |
|                                               |                |                       |                          |                    |          |       |              |                   |                     |                 |     |          |
| <b>a</b> (                                    |                |                       |                          |                    |          |       |              |                   |                     |                 |     |          |
| 1                                             | 已办经            | 審项[共1件]               |                          |                    |          |       |              |                   |                     |                 |     |          |
|                                               | 序号             | 业务办理编码                | 事項名称                     | * 中清时间 *           | 起办外汇局    | 办件渠道  | の理状态         | * 申请用户信息          | 服件                  |                 |     |          |
|                                               | 1              | 2021041200000497      | 出口单位名录登记新办               | 2021-04-11         | 广东省分局    | 网上办件  | 予以许可         | 1001              | 详情 通知书 评价           |                 | -   |          |
|                                               |                |                       |                          |                    |          |       |              |                   |                     |                 | 78% |          |
|                                               |                |                       |                          |                    |          |       |              |                   |                     |                 | -   |          |
|                                               |                |                       |                          |                    |          |       |              |                   |                     |                 |     |          |
|                                               |                |                       |                          |                    |          |       |              |                   |                     |                 |     |          |
|                                               |                |                       |                          |                    |          |       |              |                   |                     |                 |     |          |
|                                               |                |                       |                          |                    |          |       |              |                   |                     |                 |     |          |
|                                               |                |                       |                          |                    |          |       |              |                   | ,                   |                 |     |          |

"ba 初始密码"中的 "ba",是管理员的用户代码。管理员使用 ba 及初始密码登录国家外汇管理局数字外管平台后,通过建立业务操作员用户,由业务操作员进行操作。

七、创建操作员用户

1、使用 ba 用户重新登录数字外管

| 鼠 机构代码   | 9位       |
|----------|----------|
| A 用户代码 🔶 | – ba     |
| 合用户密码 🔶  | - ba初始密码 |
| 同 校验码    | 5142     |
| 登        | 录        |

2、完成管理员信息录入及密码修改后点击"用户角色管理""业务操作员维护"界面,按图示进行如下操作:

| 已管理     |                              |                 |         |                                        |                                             |      |                            |
|---------|------------------------------|-----------------|---------|----------------------------------------|---------------------------------------------|------|----------------------------|
| 作员维护。   |                              |                 |         |                                        |                                             |      |                            |
|         | 业务操作员                        | 维护 <sup>×</sup> |         |                                        |                                             |      |                            |
| し ゆ 恭 本 | 当前位罢                         | : 田户备色管理>//     | 条操作员维护  |                                        |                                             |      |                            |
| 操作员维护   | 用户代码                         |                 |         |                                        | 用户名称                                        |      | 查询(Q)                      |
| 至办人授权   | 应用代码                         |                 |         |                                        | 应用名称                                        |      | <b>^</b>                   |
|         | 增加(A)                        | 修改用户(U)         | 修改权限(P) |                                        |                                             |      |                            |
|         | 选择                           | 用户代码            | 机构代码    | 用户名称                                   |                                             | 应用列表 | 删除标志                       |
|         |                              |                 |         |                                        |                                             |      |                            |
|         |                              |                 |         |                                        |                                             |      | 无需输入,直接                    |
|         |                              |                 |         |                                        |                                             |      | 查询已经建立的                    |
|         | 建立新                          | 操作员             |         |                                        |                                             |      | 三两 <b>已</b> 北定立前<br>48次日任白 |
|         | 点击后                          | 出现增加界面          | (下图)    |                                        |                                             |      | 操作贝信息                      |
|         |                              | N               |         | —————————————————————————————————————— |                                             |      |                            |
|         | 用户代码<br>机构代码<br>联系电话<br>初始密码 | F               |         |                                        | ■中国感 用户名称(请使用真实姓名) 机构类型 邮箱地址 密码至少为8位,且必须由数3 | /    | 3                          |

| 业务操作员维护 <sup>X</sup>         |                   |                                                                                                    |                                                                       |       |       |
|------------------------------|-------------------|----------------------------------------------------------------------------------------------------|-----------------------------------------------------------------------|-------|-------|
| 用户角色管理->止务操作员维护-             |                   | [太信自                                                                                                    |                                                                       | 保存(S) | 返回(R) |
| 用户代码<br>机构代码<br>联系电话<br>初始密码 | MA<br>130 3<br>12 | <ul> <li>年16点</li> <li>用户名称(请使用真实姓名)</li> <li>机构类型</li> <li>邮箱地址</li> <li>密码至少为8位,且必须由数3</li> </ul>                                | 小<br>企业<br>2+大小写字母组成                                                  |       |       |
| 一角色分配 - 查看角色(D) - 未分配的角色列表:  |                   | 记住用户代<br>已分配的角色列表:<br>(SZWG)货物贸易外                                                                                                  | <b>码、初始密码</b>                                                         | ,保存该  | ひ置    |
|                              |                   | <ul> <li>(SZWG)货物贸易外(SZWG)货物贸易外(SZWG)货物贸易外(SZWG)预收贷款调(SZWG)延期收款新(TMSC)货物贸易外(TMSC)货物贸易外(TMSC)货物贸易外(TMSC)预收贷款调(TMSC)延期收款新</li> </ul> | 汇网上业务数据查询<br>汇网上业务留言公告<br>整测试数据申报<br>增-测试数据申报<br>汇网上业务<br>整测试<br>增-测试 |       |       |

| zwf | w.safe.gov.cn 显示 |    |
|-----|------------------|----|
| 业务  | 操作员增加成功.         |    |
|     |                  | 确定 |

3、显示成功后即可在数字外管初始界面使用设置的操作员用 户代码、初始密码登录进行需要的外汇业务操作,业务操作可查看 用户手册(后面介绍如何下载)。

八、下载用户手册

在国家外汇管理局数字外管平台首页,可下载相关用户手册。 步骤如下:常用下载→更多,找到"【货物贸易业务】用户手册(1.1 版本)"点击下载。最后得到《货物贸易外汇监测系统(企业版) 用户手册(v1.2)》文档。企业可参考该手册进行日常操作。

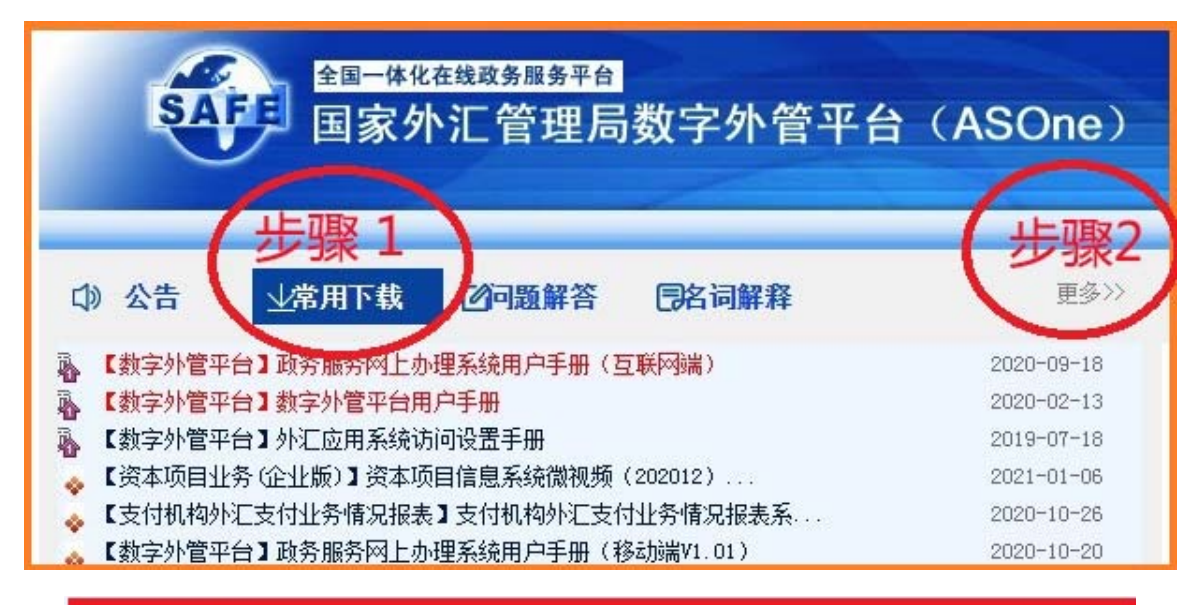

| 「手册                              |            |
|----------------------------------|------------|
| 用下载:                             |            |
| 【数字外管平台】政务服务网上办理系统用户手册(互联网端)     | 2020-09-18 |
| 【数字外管平台】数字外管平台用户手册               | 2020-02-13 |
| 【数字外管平台】外汇应用系统访问设置手册             | 2019-07-10 |
| 【数字外管平台】政务服务网上办理系统用户手册(移动端V1.01) | 2020-10-20 |
| 【对外资产负债】对外资产负债数据报送操作手册及报送模版      | 2019-04-0  |
| 【贸易信贷调查系统】贸易信贷调查系统使用手册(企业版)      | 2018-04-1  |
| 【国家外汇管理局网上服务平台】保险业务数据报送系统用户手册(保  | 2015-12-3  |
| 【国际收支申报】金融机构数据报送及使用操作手册          | 2015-10-0  |
| 【资本项目业务(企业版)】资本项目信息系统二期角色权限分配手册( | 2014-09-1  |
| 【国家外汇管理局网上服务平台】数据试报送操作手册及excel模板 | 2014-08-1  |
| 【保险公司外汇监管报表】保险外汇监管系统用户手册(互联网版)   | 2014-05-1  |
| 【资本项目业务(企业版)】资本项目信息系统企业和事务所操作手册( |            |
| 【进出口企业问卷调查】新版进出口企业问卷调查系统使用手册     | 2014-02-2  |
| 【国家外汇管理局网上服务平台】资本项目信息系统操作手册(企业和  |            |
| 【市场预期调查(企业版)】市场预期调查系统用户手册(企业版)   | 2012-12-1  |
| 【银行结售汇综合头寸日报】结售汇综合头寸系统用户使用手册     | 2012-08-3  |
| 【境外账户收古今中报】系统用户使用手册(境外账户收支余信息申报  |            |
| 《货物贸易业务】用户手册(1.1版本)              |            |